# Өз Google аккаунтында жұмыс

<u>Жеке</u> аккаунтын құру

Google дискісімен және құжаттарымен жұмыс

Интернетте және қашықтықтан өзара қарым-қатынас жүйелерінде материалдарды жариялау

Өз YouTube арнасымен жұмыс

- 4.1 арнаға бейне орналастыру
- 4.2 YouTube трансляцияларын өткізу

Жеке сайт құру - визиткалар

Мысалы, сізде Android операциялық жүйесі бар телефон бар. Бұл жағдайда сіз Google аккаунтының иесі болып табыласыз және оны жасаудың қажеті жоқ (сіздің логин мен құпия сөзіңізді есте сақтаңыз).болмаған жағдайда, оны құруға болады. Артықшылықтары:

- оқу курсының материалдарын бір жерде құру және сақтау мүмкіндігі (Google құжаттар, кестелер, презентациялар онлайн түрінде жасалады, барлығы 15Gb дискілік кеңістік)
- құрылған құжаттармен бірге жұмыс істеу мүмкіндігі( құжатты бірнеше пайдаланушымен бір уақытта түзету, командалық жобалық жұмыс кезінде ыңғайлы
- пайдаланушылардың қол жеткізу деңгейін басқару мүмкіндігі (Google құжаттарына келесі қол жеткізу параметрлері мүмкін: көру, түсініктеме беру, өңдеу)
- құжаттарды кез келген веб бетке оңай импорттау (Google жасалған құжатты қашықтықтан әрекеттестіктің кез келген ортасына енгізуге мүмкіндік береді: Moodle, EDX, ЖАОК тиісті тегтерді қалыптастыру арқылы. Дискіде сақталған құжаттағы кез келген өзгерістер автоматты түрде көрсетілетін материал өзгереді)
- он-лайн сауалнама жүргізу (Google нысандары пайдаланушыларға сауалнама жүргізуге және деректерді одан әрі өңдеу үшін нәтижелерді сақтауға мүмкіндік береді)
- өз YouTube арнасына (сіздің пәніңіз бойынша шексіз бейне контент немесе бейне эксперимент немесе талдау деректері түрінде қосымша деректер. Бейне мазмұнын жалпыға қолжетімді немесе шектеулі пайдалану мүмкіндігі)

- YouTube арнасын пайдалана отырып вебинарлар мен трансляциялар өткізу

Кемшіліктер:

- Интернетке қол жеткізу қажеттілігі (контентті барлық өзгерістер мен редакциялау онлайн жүргізіледі))

# 1. Өз аккаунтын құру

Бастапқы бетте <u>www.google.com</u> оң жақ жоғарғы бұрышында пайдаланушының белгішесі бойынша басыңыз . Пайда болған мәзірде «ТАҒЫ БІР АККАУНТ ҚОСУ» параметрін таңдаңыз

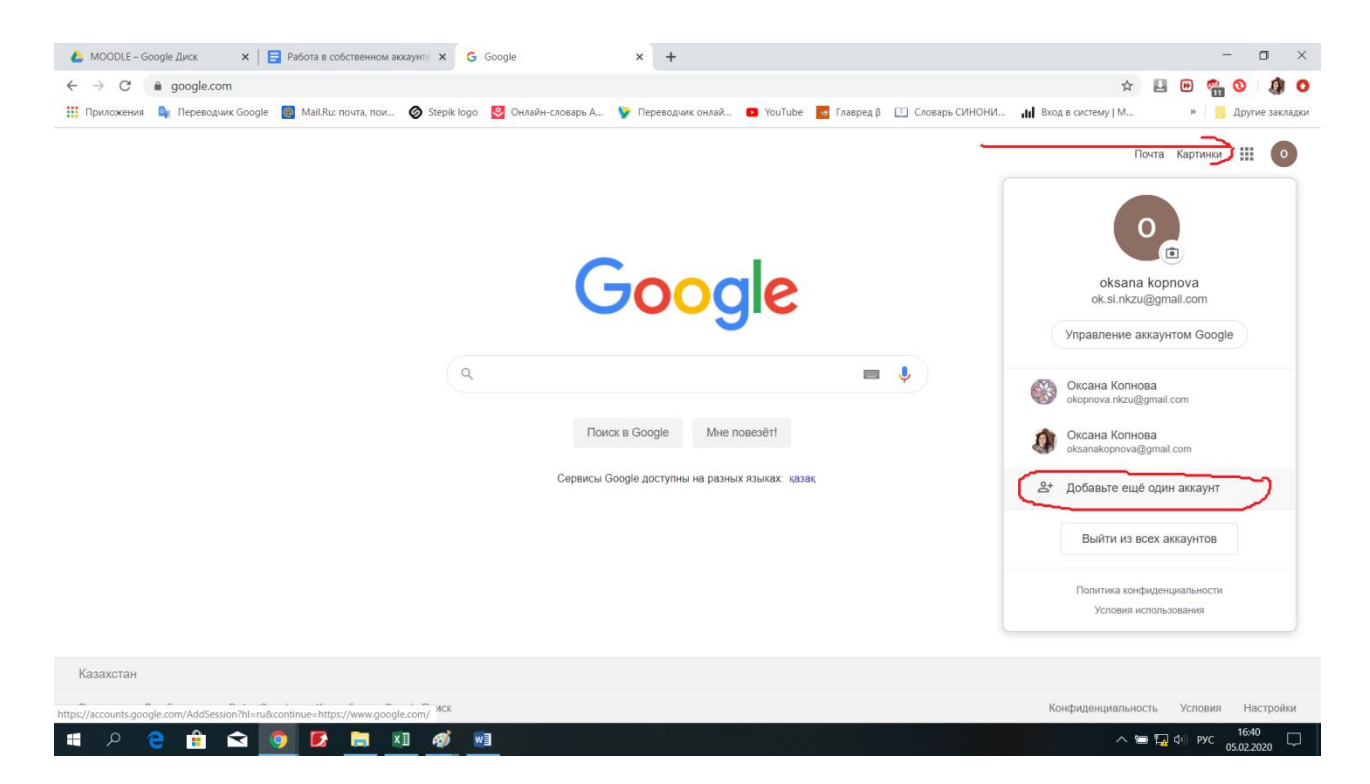

Бұдан әрі сізде аккаунт бар болса, электрондық пошта мекенжайын енгізіңіз

(<u>adres@gmail.com</u> түрінде ) өзіңіздің аккаунтыңызға кіріп, өзіңіздің аккаунтыңызды құрудың келесі қадамдарын өткізесіз.

Егер аккаунтыңыз болмаған жағдайда - оны құрыңыз (төменде толық нұсқаулық)

|                | Вход                                                         |
|----------------|--------------------------------------------------------------|
|                | Используйте аккаунт Google                                   |
| Тел            | тефон или адрес эл. почты                                    |
| Забы           | ли адрес эл. почты?                                          |
| Работ<br>режин | аете на чужом компьютере? Включите гостевої<br>и. Подробнее… |
| Созд           | ать аккаунт Далее                                            |

Аты мен тегін толтырамыз, электрондық пошта адресін ойлап табамыз, пароль ойлап табамыз (парольге қойылатын талаптар төменде келтірілген)

|                      | ккаунт Google                                           |                                             |
|----------------------|---------------------------------------------------------|---------------------------------------------|
| Имя                  | Фамилия                                                 |                                             |
| Имя пользователя     | Kopilova                                                |                                             |
| ok.nkzu              | @gmail.com                                              |                                             |
| Пароль               | Подтвердить                                             |                                             |
| Тароль должен содер; | кать не менее восьми знаков,<br>ы и специальные символы | Один аккаунт – для всех<br>сервисов Google. |
| включать буквы, цифр |                                                         |                                             |

Келесі түрінде өзіңіздің жеке мәліметтеріңізді толтырамыз. Телефон нөмірі бар жол міндетті, тіркелу кезінде оған растау паролі келеді. Егер сіз шот құпиясөзді ұмытсаңыз, оны ұялы телефон нөмірін пайдалана отырып қалпына келтіруге болады

| добро пож                                                                                                    | аловать в Google                                                                                                    |                                                      |
|----------------------------------------------------------------------------------------------------|----------------------------------------------------------------------------------------------------|------------------------------------------------------|
| <b>(2)</b>                                                                                                    |                                                                                                    |                                                      |
| ok.si.nkzu@gmail.c                                                                                                    | om                                                                                                    |                                                      |
|                                                                                                    |                                                                                                    |                                                      |
| номер<br>8705                                                                                                    | телефона (необязательно)<br>6503104                                                                                                    |                                                      |
| Ваш номер телефона<br>используется только                                                                                                    | не виден другим пользователям. Он<br>для защиты аккаунта.                                                                                                    |                                                      |
| Резервный адре<br>(необязательно)                                                                                                    | с электронной почты                                                                                                    |                                                      |
| Он поможет нам защ                                                                                                    | итить ваш аккаунт                                                                                                    |                                                      |
| День                                                                                                    | Месяц                                                                                                    |                                                      |
| 01                                                                                                    | Сентябрь 🔻 1980                                                                                                    |                                                      |
| Лата рожления                                                                                                    |                                                                                                    |                                                      |
|                                                                                                    |                                                                                                    | Ваша личная информация                               |
| Женский                                                                                                    | <b>.</b>                                                                                                    | конфиденциальна и защищен                            |
| Зачем мы собира                                                                                                    | ам эту информацию?                                                                                                    |                                                      |
| Зачем мы собира<br>Назад                                                                                                    | эм эту информацию?<br>Далее                                                                                                    |                                                      |
| Зачем мы собиран<br>Назад                                                                                                    | эм эту информацию?<br>Далее                                                                                                    |                                                      |
| Зачем мы собиран<br>Назад<br>Google                                                                                                    | эм эту информацию?<br>Далее                                                                                                    |                                                      |
| Зачем мы собиран<br>Назад<br>Google                                                                                                    | эм эту информацию?<br>Далее                                                                                                    |                                                      |
| Зачем мы собирая<br>Назад<br>Google<br>Подтве                                                                                                    | эм эту информацию?<br>Далее<br>рдите номер телефона                                                                                                    |                                                      |
| Зачем мы собиран<br>Назад<br><b>Google</b><br>Подтве<br>чтобы убе,                                                                                                  | ам эту информацию?<br>Далее<br>рдите номер телефона<br>илъся, что этот номер принадлежит                                                                                                    |                                                      |
| Зачем мы собирая<br>Назад<br>Google<br>Подтве<br>Чтобы убе,<br>вам, на не<br>значима                                                                                | ем эту информацию?<br>Далее<br>рдите номер телефона<br>илъся, что этот номер принадлежит<br>о будет отправлено SMS с 6-<br>пом полтенотвения <i>Пакта</i> за                                                                     |                                                      |
| Зачем мы собиран<br>Назад<br>Google<br>Подтве<br>Чтобы убе,<br>вам, на нет<br>значных к<br>доставк к                                                                | ем эту информацию?<br>Далее<br>рдите номер телефона<br>иться, что этот номер принадлежит<br>о будет отправлено SMS с 6-<br>здом подтверждения. <i>Плата за</i><br>ообщений вимается в соответствии                               |                                                      |
| Зачем мы собиран<br>Назад<br>Google<br>Подтве<br>Чтобы убе,<br>вам, на нег<br>значным к<br>доставку о<br>с в вили т                                                 | ем эту информацию?<br>Далее<br>рдите номер телефона<br>иться, что этот номер принадлежит<br>о будет отправлено SMS с 6-<br>здом подтверждения. <i>Плата за</i><br>ообщений взимается в соответствии<br>инфом.                    |                                                      |
| Зачем мы собиран<br>Назад<br>Google<br>Подтве<br>Чтобы убе,<br>вам, на нег<br>значным к<br>доставку<br>с вашим та                                                   | ем эту информацию?<br>Далее<br>рдите номер телефона<br>иться, что этот номер принадлежит<br>о будет отправлено SMS с 6-<br>здом подтверждения. <i>Плата за</i><br><i>ообщений взимается в соответствии</i><br>ирифом.            |                                                      |
| Зачем мы собиран<br>Назад<br>Google<br>Подтве<br>Чтобы убе,<br>вам, на нег<br>значным к<br><i>доставку</i> о<br><i>с вашим т</i> ;<br>в 8 (705                      | ем эту информацию?<br>Далее<br>рдите номер телефона<br>иться, что этот номер принадлежит<br>о будет отправлено SMS с 6-<br>одом подтверждения. <i>Плата за</i><br>ообщений взимается в соответствии<br>и рифом.                  |                                                      |
| Зачем мы собиран<br>Назад<br>Google<br>Подтве<br>Чтобы убе,<br>вам, на нет<br>значным к<br><i>доставку с</i><br><i>с вашим ти</i><br>в 8 (705                       | ем эту информацию?<br>Далее<br>рдите номер телефона<br>иться, что этот номер принадлежит<br>о будет отправлено SMS с 6-<br>одом подтверждения. <i>Плата за</i><br><i>ообщений взимается в соответствии</i><br>избо з104          |                                                      |
| Зачем мы собиран<br>Назад<br>Google<br>Подтве<br>Чтобы убе,<br>вам, на нет<br>значным к<br>доставку с<br>с вашим то<br>вашим то<br>вашим то<br>вашим то<br>вашим то | ем эту информацию?<br>Далее<br>рдите номер телефона<br>иться, что этот номер принадлежит<br>обдет оправлено SMS с 6-<br>одом подтверждения. <i>Плата за</i><br>ообщений взимается в соответствии<br>рифом.<br>1650 3104          | ваша личная информация                               |
| Зачем мы собирая<br>Назад<br>Сооде<br>Подтве<br>Чтобы убе,<br>вам, на нен<br>значным<br>доставку с<br>с вашим та<br>в (705<br>Назад                                 | ем эту информацию?<br>Далее<br>рдите номер телефона<br>иться, что этот номер принадлежит<br>обдет отправлено SMS с 6-<br>одом подтверждения. <i>Плата за</i><br><i>ообщений взимается в соответствии</i><br>ирифом.<br>1650 3104 | ина пичная информация<br>конфиденциальна и защищена. |

Жіберу батырмасын басып, алынған SMS 6 таңбалы кодты енгіземіз

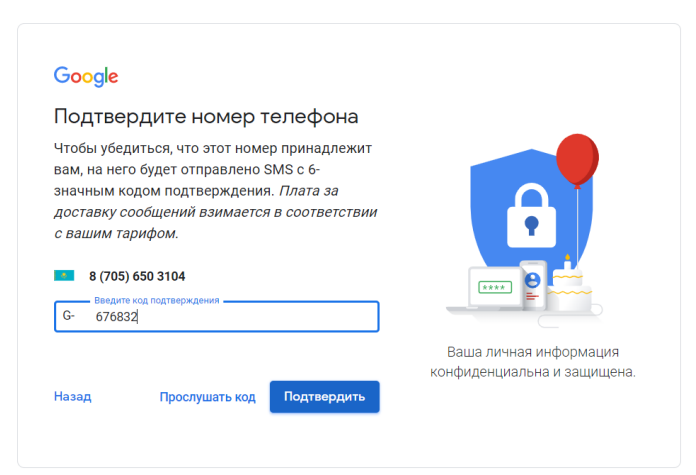

#### Құпиялық саясатқа келісеміз

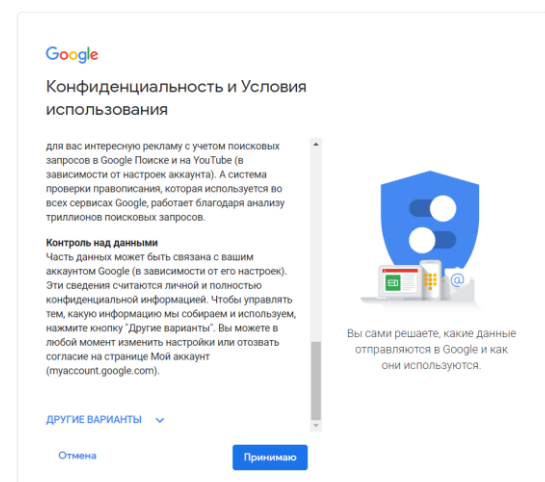

Және Google дискісіне өту үшін аккаунтына кіріңіз 9 нүктесінен белгішеге оң жақ жоғарғы бұрышта басыңыз және " ДИСК"

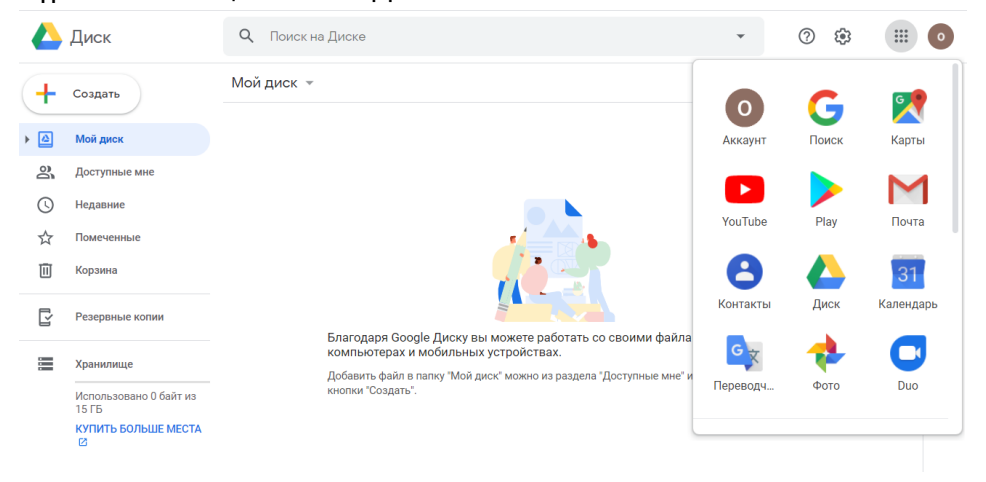

## 2. Google дискісімен және құжаттарымен жұмыс

Google дискімен жұмыс windows жүйесінде жұмыс айырмашылығы аз:

- Сондай-ақ, материалдарды құрылымдау үшін папкалар жасауға болады
- Жасалған материалдармен папкаларды көшіруге болады

- жаңа құжаттарды, кестелерді, презентацияларды, сауалнамаларды, карталарды редакциялауға немесе жасауға болады
- Google дискісінде жасалған барлық құжаттар MS Office қолданбалары сияқты тікелей деректерді (мәтін, кесте және суреттер) көшіруге мүмкіндік береді

#### 2.1 Папкалар мен материалдарды жасау және импорттау

Келесі тәсілмен өз папкаңды құруға болады:

- сол жақ жоғарғы бұрышта «ҚҰРУ» батырмасын басу
- тышқан тетігінің оң жақ батырмасын басу
- Бұдан әрі «ПАПКАНЫ ҚҰРУ» тармағын таңдаңыз

|   | Диск                              | <b>Q</b> . Поиск на Диске                                                                                                    |
|---|-----------------------------------|----------------------------------------------------------------------------------------------------|
| + | Создать                           | Мой диск 👻                                                                                                    |
| • | Мой диск                          | Быстрый доступ                                                                                                    |
| 2 | Доступные мне                     |                                                                                                    |
| C | Недавние                          | PADRA LOCATOR AND AND AND     ADDA     ADDA     ADDA     ADDA     ADDA     ADDA     ADDA     ADDA     ADDA     ADDA     ADDA     ADDA     ADDA     ADDA     ADDA     ADDA     ADDA     ADDA      ADDA      ADDA     |
| ☆ | Помеченные                        | Organia     Organia     O |
| Ū | Корзина                           | 📑 Работа в сс 💽 Создать папку 💙 ия 📑 П                                                                                                    |
| Ľ | Резервные копии                   | Вагрузка файлов<br>Название ↑ 	 Вагрузить папку                                                                                                    |
|   | Хранилище                         | 📭 Информа 🗧 Google Документы >                                                                                                    |
|   | Использовано 556,1 МБ из<br>15 ГБ | 🕇 Google Таблицы >                                                                                                    |
|   | Купить больше места               | Eщё >                                                                                                    |

### Диалогтық терезеде пайда болған атауды енгіземіз

| Новая папка  |        | ×       |   |
|--------------|--------|---------|---|
| Без названия |        |         | ] |
|              | OTMEHA | СОЗДАТЬ |   |
|              |        |         |   |

Файлдары бар папка жасалған болса, оны диск бетіне тікелей сүйреп апарып немесе мәтінмәндік мәзірдегі «ПАПКАНЫ ЖҮКТЕУ» арқылы жылжытуға болады. (жоғарыдағы суретті қараңыз)

#### 2.2 Құжаттарды құру және түзету

Google дискі келесі түрдегі құжаттарды құруға, сақтауға және өңдеуге мүмкіндік береді:

- Мәтіндік құжаттар (MS Word аналогы)
- Кестелік құжаттар (MS Excel аналогы)
- Презентациялар ( PowerPoint аналогы)
- Сауалнамалар (Google түрінде)
- Google карты

#### - Сайты

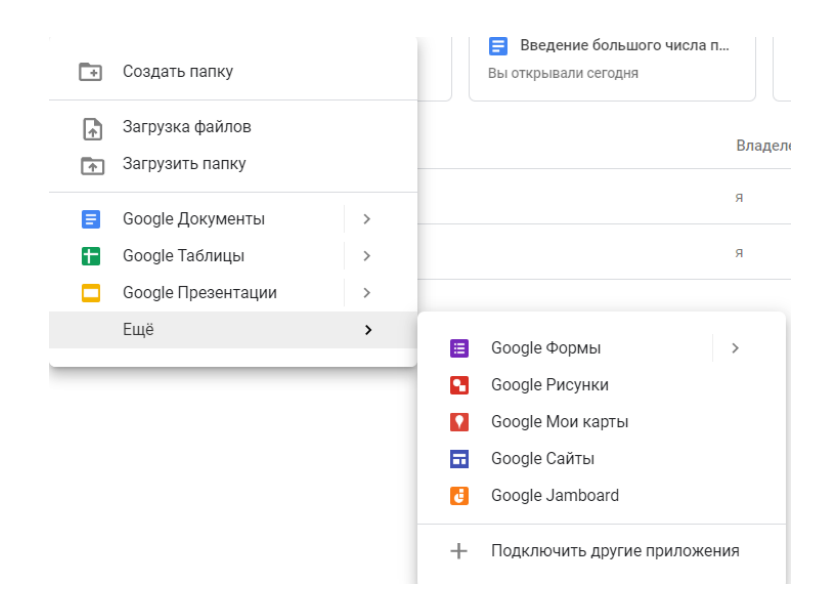

Google дискісінде құжаттарды құру және өңдеу кеңселік қосымшалар сияқты. Қосымша артықшылықтар құжаттарға бірлесіп қол жеткізу болып табылады (құжатты бір уақытта онлайн режимінде бірнеше адамға түзету мүмкіндігі). Өзгерістерді сақтау синхронды, сондықтан қосымша «САҚТАУ» батырмасы жоқ.

Егер жасалған құжатты немесе орналастырылған MS Word құжатты Google дискісінде өңдеу қажет болса, не қосымша мәзірден (жоғарғы оң жақ) «ҚҰЖАТТЫ АШУ» не «Google қолданбасында ашу» (жоғарғы оң жақ)

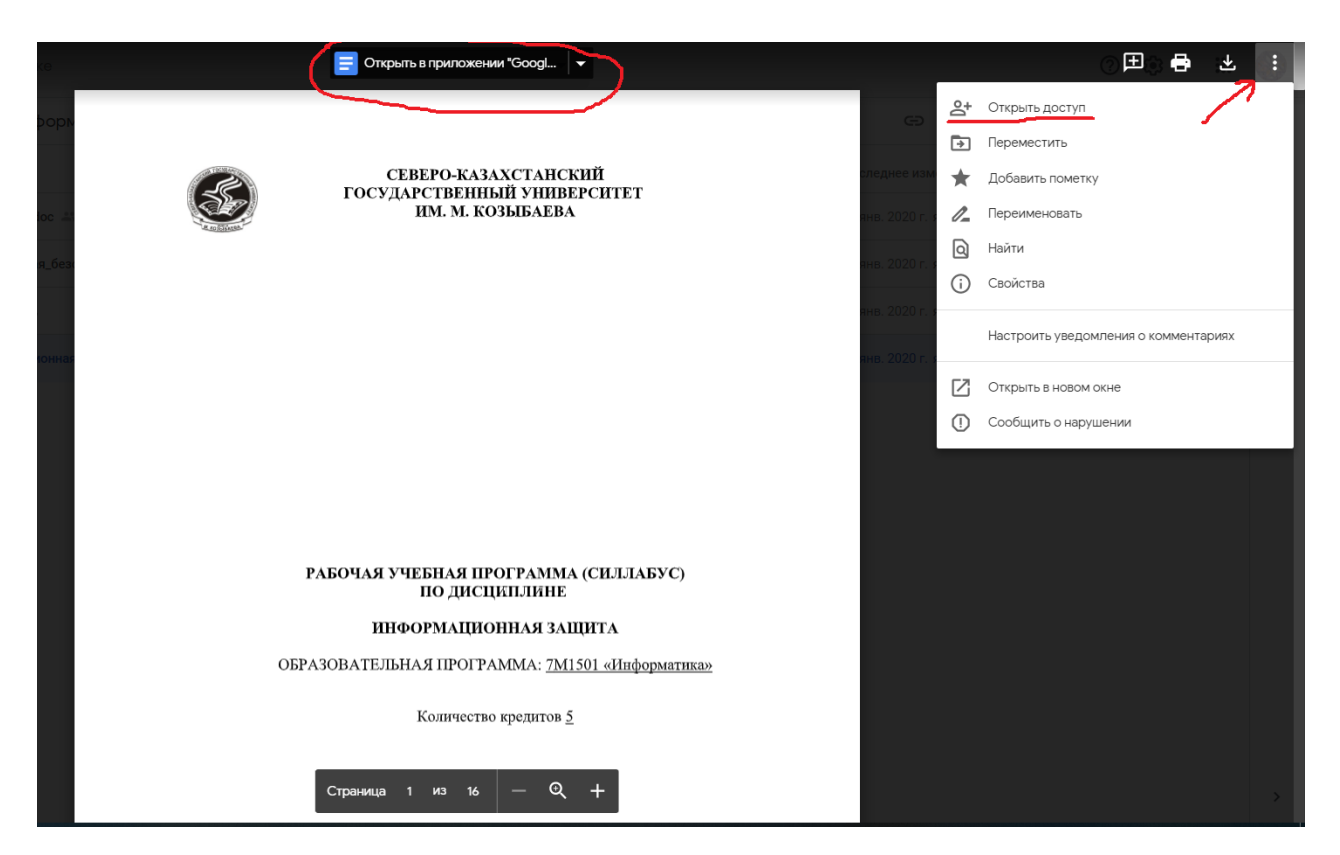

#### 2.3 Құжаттарды қарау, түсініктеме беру және редакциялау үшін бірлесіп қол жеткізуді ұсыну

Жоғарыда айтылғандай, Google сервистерінің арқасында қол жеткізудің 3 түрінің бірін таңдау кезінде бір құжатқа бірнеше автормен бірлесіп жұмыс істеу мүмкіндігі:

- өңдеу (пайдаланушы ағымдағы құжатқа өзгерістер енгізеді)

- түсініктеме (пайдаланушы құжатқа тек түсініктеме енгізе алады, бірақ құжаттың өзіне өзгерістер енгізе алмайды)

- көру (пайдаланушы құжатты қарап, көшіре алады)

Құжатты түзету және қол жеткізуді ұсыну үшін оң жақ жоғарғы бұрышында «Қол жеткізуді теңшеу» батырмасын басыңыз. Сіз үшін қажетті файлға кіру опцияларын таңдаңыз.

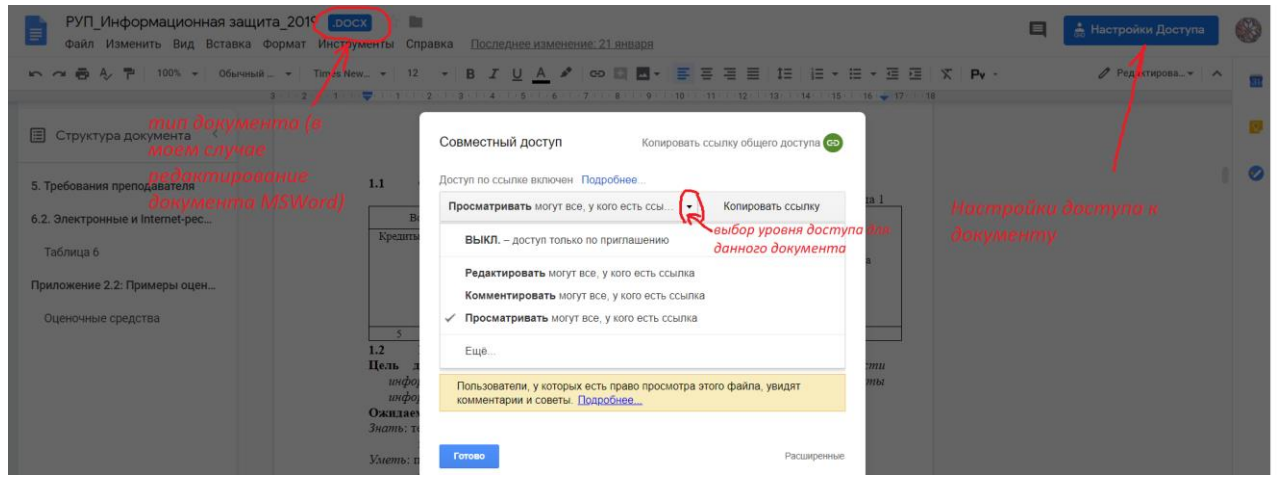

Сіз қол жеткізуді дәлдей аласыз:

- Электрондық пошта мекенжайы бойынша кейбір пайдаланушыларға құжатты өңдеуге айрықша құқық берілуі мүмкін

- басқа пайдаланушыларда тек көру сілтемесі бар (сіз барлық пайдаланушылардың мекенжайын көрсетпеуіңіз керек; сілтемені басу арқылы көруге қол жетімді болады)

| Совместный доступ                                                                         | Копировать ссылку общего доступа                       |
|-------------------------------------------------------------------------------------------|--------------------------------------------------------|
| Доступ по ссылке включен Подробнее.                                                       |                                                        |
| Просматривать могут все, у кого есть                                                      | ссы • Копировать ссылку                                |
| https://drive.google.com/file/d/1D6ev2cQ7                                                 | 7zmV-eEfSPx21idGM8muh2AxQ/view?u                       |
|                                                                                           | Выбор уровня доступа                                   |
| Абреса пользователей<br>с индивидуальным<br>типом доступа<br>Попова Елена Ивановна × Добл | оля конкретных<br>пользователей<br>авьте пользователей |
| Добавьте описание                                                                         | ✓ Редактирование                                       |
|                                                                                           | Комментировани<br>Просмотр                             |

Оң жақтағы «СОҢҒЫ ӨЗГЕРТУЛЕР» сілтемесін басу арқылы қатысушылардың барлық әрекеттерін көрсететін түзету процесіне қатысушылардың үлесін бағалауға болады. Құжаттағы нақты әрекетті басу арқылы іс-әрекеттердің кескіні пайда болады (суретте, мәтінді өңдеу)

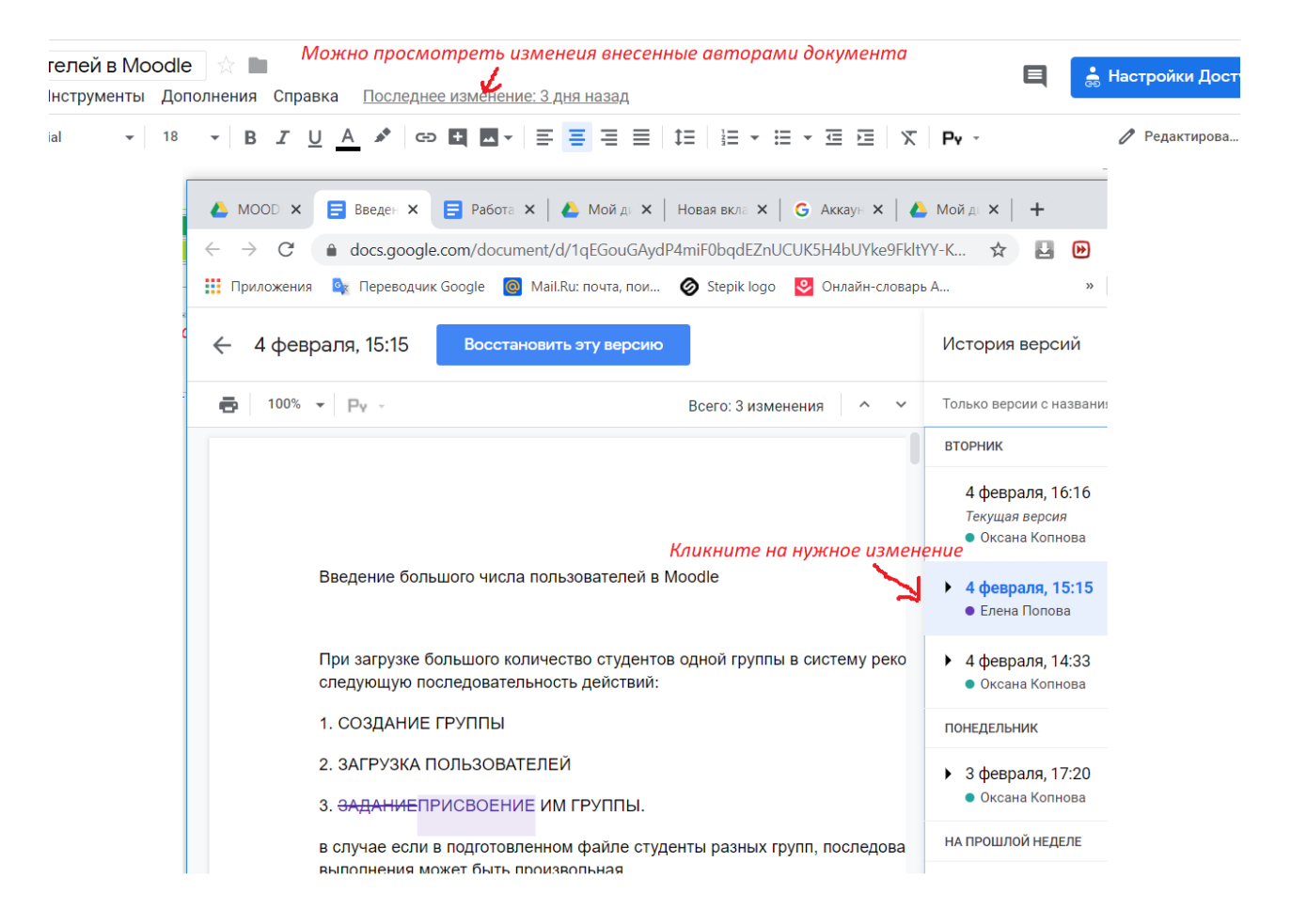

#### 2.4 Жұмыс немесе үй компьютерінен дискіде сақтық көшірме жасау

Google дискісі жұмыс немесе үй компьютерлерінің сақтық көшірмесін жасауға мүмкіндік береді . Әр түрлі компьютерлерде бір құжатқа жұмыс істеу немесе маңызды құжаттарды немесе файлдарды «ЖОҒАЛТУ» қаупі бар болса өте ыңғайлы. ол үшін дискімен машинада синхрондалған жеке файлдарды көшіріп алуға болады. Бұл жағдайда папкада пайда болған жаңа файл автоматты түрде дискіге көшірілетін болады, ал файлдарды компьютер жадынан алып тастаған жағдайда, оны қалтадан алып тастау немесе қалдыру қажет пе деген мәселе бар хабарлама шығады.

Утилита бағдарламасын экранның сол жақ төменгі бұрышында хабарлама басу арқылы немесе сілтемеге өту арқылы жүктеп алуға болады <u>https://www.google.com/drive/download/</u>

|              | Диск                            | <b>Q</b> Поиск на Диске                                |    |
|--------------|---------------------------------|--------------------------------------------------------|----|
| +            | Создать                         | Доступные мне > СКГУ - 🏩                               |    |
| • 🕹          | Мой диск                        | Файлы                                                  |    |
| 3            | Доступные мне                   |                                                        |    |
| 0            | Недавние                        |                                                        |    |
| ☆            | Помеченные                      | Резюме                                                 |    |
| Ū            | Корзина                         | итм исследования для автомати<br>документооборота СКГУ |    |
| Ľ            | Резервные копии                 |                                                        | ır |
| -<br>-<br>-  | Хранилище                       |                                                        |    |
|              | Использовано 0 байт из<br>15 ГБ |                                                        |    |
|              | Купить больше места             | 1                                                      |    |
|              |                                 |                                                        |    |
|              |                                 | K-                                                     |    |
|              |                                 | ר                                                      |    |
| Устан        | овите Диск на 🛛 🗙               |                                                        |    |
| компь<br>Ска | чать                            |                                                        |    |

Утилита бағдарламасын орнатқаннан және баптағаннан кейін (қанша компьютерді дискіге қосу керек) диск мәзірінде орнату кезінде көрсеткен папкалар мен олардың мазмұндарыңыздың параметрлеріне байланысты әрбір компьютер мәзірі пайда болады. Мысалы: диссертация бойынша құжаттары бар папка жұмыс және үй компьютеріне қосылған, сондай-ақ үй компьютеріне флеш жинақтауышынан деректер автоматты түрде

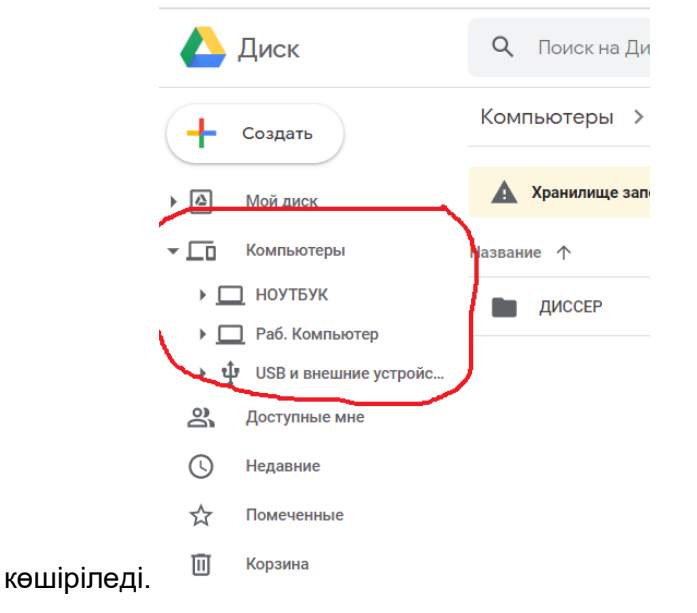

# 3. Интернетте және қашықтықтан өзара қарым-қатынас жүйелерінде материалдарды жариялау

ФАЙЛ мәзірінде «нтернетте жариялау» командасын таңдаңыз, содан кейін жарияланымның қажетті форматын таңдаңыз:

сілтеме (осы құжатқа сайт немесе кез келген веб- беттелген бағдарлама үшін сілтеме қосу үшін HTML коды қалыптасады)

- кірістіру (құжат көрінетін терезе ретінде көрсетілетін сайтқа жақтауды қосу үшін HTML коды қалыптасады)

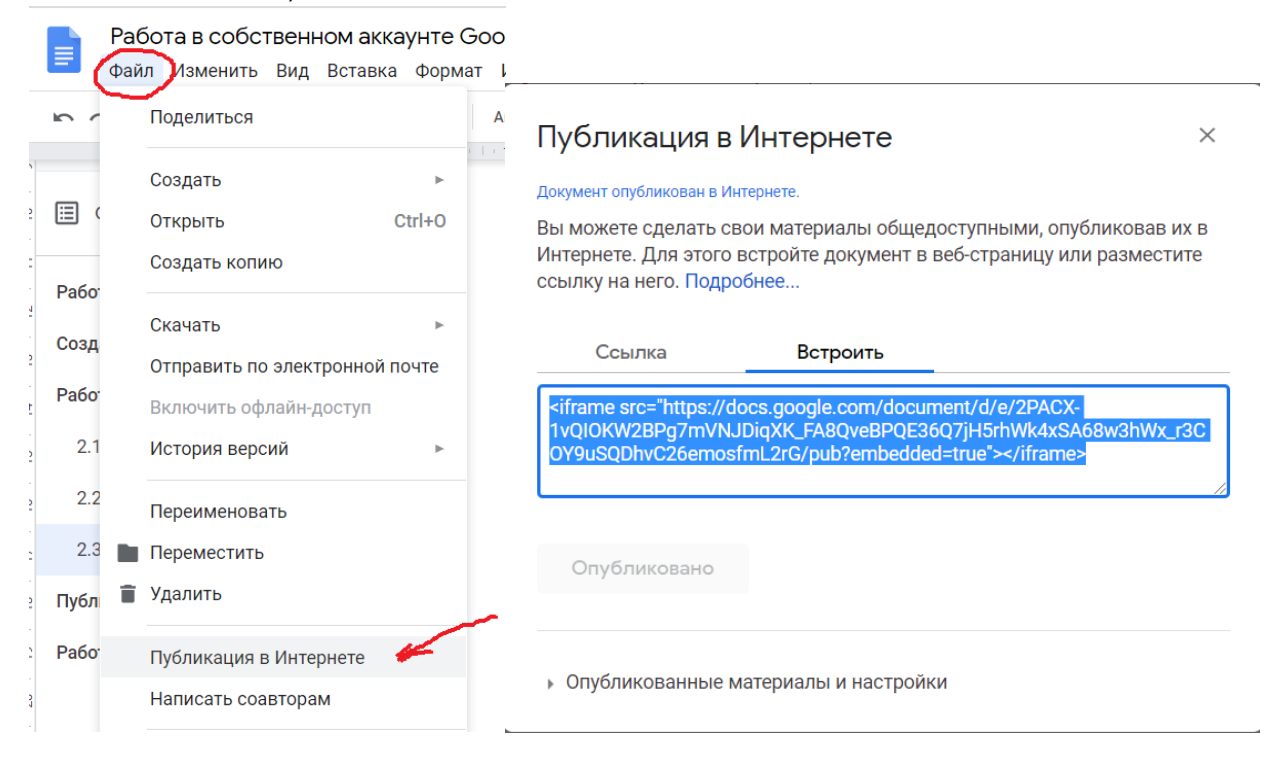

Гиперсілтеменің (сілтемелер) және фреймнің көрнекі айырмашылығы

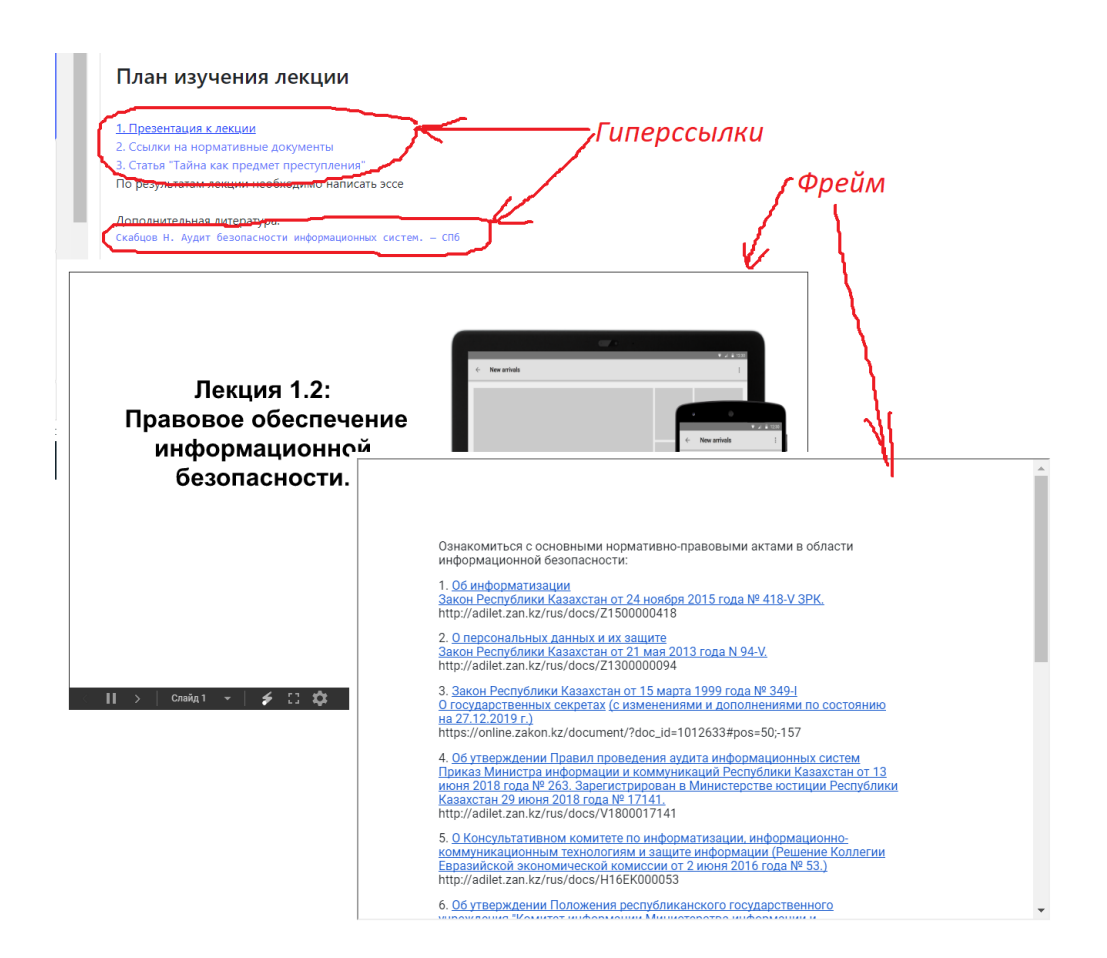

Google карталарын пайдаланып маршруттарды жариялау үшін, алдымен «БАРЛЫҒЫ ИНТЕРНЕТТЕ» тармағына ауысу арқылы құжатқа қол жетімділікті ашу керек. қауіпсіздік үшін «КӨРУ» деңгейін қалдыру керек, ал қол жетімділік параметрлерінде түзету рұқсаты бар нақты пайдаланушыларды көрсету керек (электрондық пошта арқылы).

| Открыть доступ к докумен                                   | ту                                                                                                    |  |  |  |  |
|------------------------------------------------------------|----------------------------------------------------------------------------------------------------|--|--|--|--|
| КЛ (для всех в Инт<br>Доступно для поиска и г<br>не нужно. | ЗКЛ (для всех в Интернете)<br>оступно для поиска и просмотра всем в Интернете. Входить в аккаунт<br>не нужно. |  |  |  |  |
| ВКЛ (для всех, у кого<br>Доступно всем, у кого             | ВКЛ (для всех, у кого есть ссылка)<br>Доступно всем, у кого есть ссылка. Входить в аккаунт не нужно.          |  |  |  |  |
| ВЫКЛ (для выбранн<br>Доступно только тем, ко               | ВЫКЛ (для выбранных пользователей)<br>Доступно только тем, кому вы отправите приглашение.                     |  |  |  |  |
| Доступ: Все (вход не требуется                             | ) Просмотр 🔻                                                                                                  |  |  |  |  |
|                                                            | Редактирование                                                                                                |  |  |  |  |
| Сохранить Отмена                                           | <ul> <li>Просмотр</li> </ul>                                                                                  |  |  |  |  |
|                                                            |                                                                                                    |  |  |  |  |

Карта сайтқа биіктігі мен енін өзгертуге болатын жақтау түрінде салынады

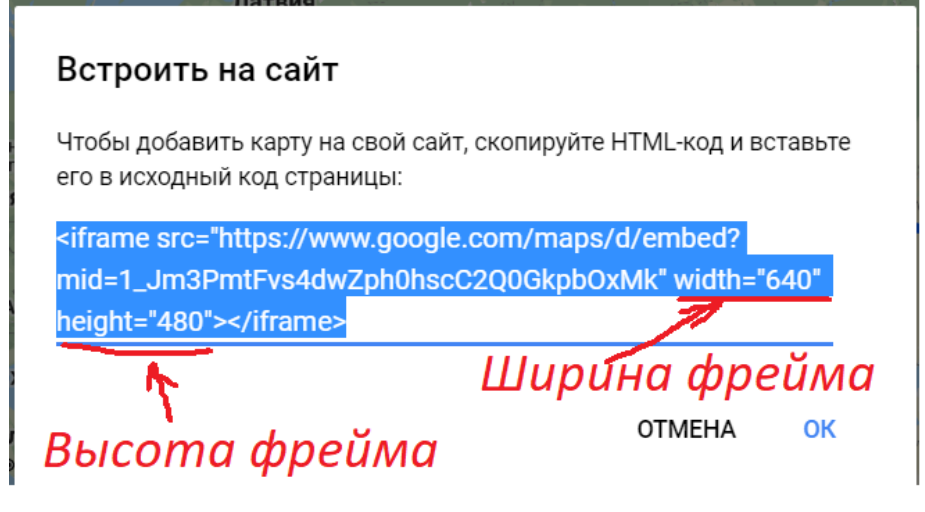

#### 4. Өз YouTube арнасымен жұмыс

Сіздің аккаунтыңыздың мәзірін басу (оң жақта екінші түйме) YouTube суретімен батырманы таңдаймыз.

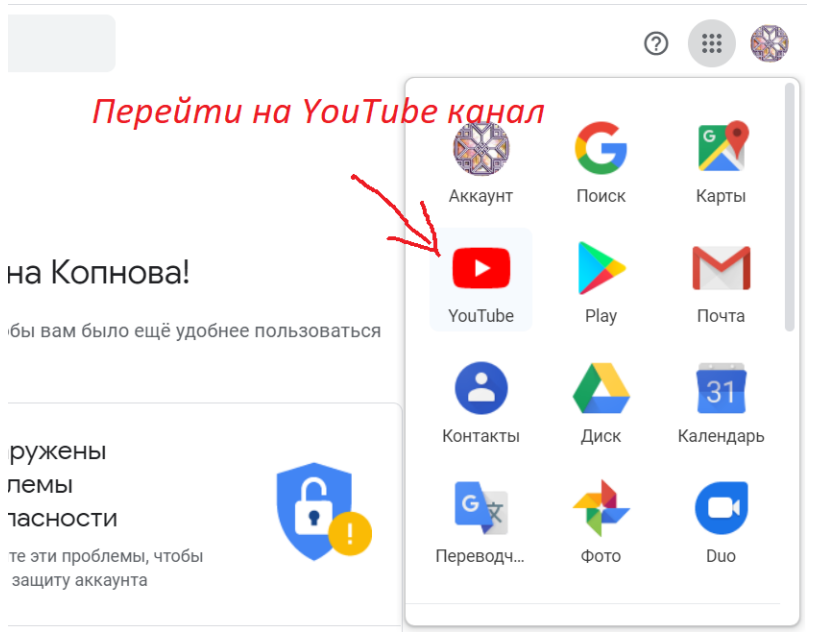

Арнаның параметрлеріне өту үшін оң жақ жоғарғы бұрышында « МЕНІҢ АРНАМ» параметрін таңдаңыз . «АРНА ПАРАМЕТРІ» және «ШЫҒАРМАШЫЛЫҚ АРНА»

#### батырмасын таңдаймыз.

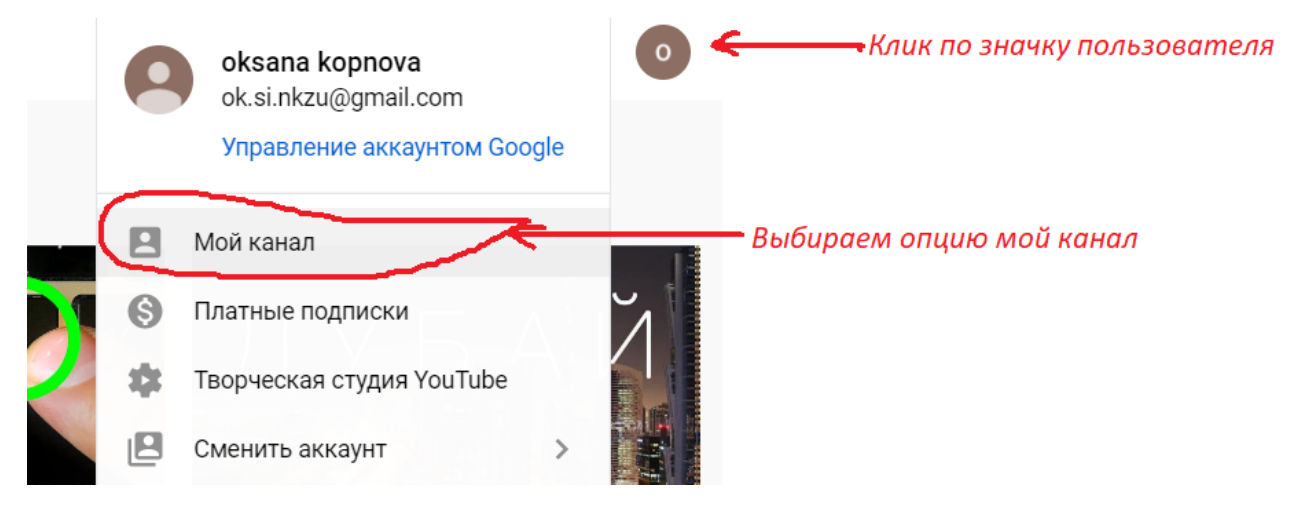

# 4.1 Бейнені арнаға орналастыру

![](_page_13_Figure_3.jpeg)

Алдын ала сақталған бейнені жүктеп алыңыз . YouTube-да бейнелерді тек белгілі бір форматта жүктеуге болады. Сонымен қатар, барлық кодектар қолдау емес. Роликті жүктеу кезінде жарамсыз файл форматы туралы хабарлама болмас үшін келесі нұсқаларды пайдаланыңыз

| MOV                                                                                     |                                                                   |
|-----------------------------------------------------------------------------------------|-------------------------------------------------------------------|
| .MPEG4                                                                                  |                                                                   |
| .MP4                                                                                    |                                                                   |
| .AVI                                                                                    |                                                                   |
| WMV                                                                                     |                                                                   |
| .MPEGPS                                                                                 |                                                                   |
| .FLV                                                                                    |                                                                   |
| .3GP                                                                                    |                                                                   |
| .WebM                                                                                   |                                                                   |
| DNxHR                                                                                   |                                                                   |
| ProRes                                                                                  |                                                                   |
| CineForm                                                                                |                                                                   |
| HEVC (H.265)i                                                                           |                                                                   |
|                                                                                         |                                                                   |
| Загрузка видео                                                                          | 🔀 ПЕРЕЙТИ В КЛАССИЧЕСКУЮ ВЕРСИЮ 🗙                                 |
| Перетащите видео сюда или нажмите кнопку ниж<br>До того как вы опубликуете ролик, досту | ке, чтобы выбрать его на компьютере.<br>п к нему будет ограничен. |
| ВыБРАТЬ ФАЙ                                                                             |                                                                   |
| Также вы обязуетесь соблюдать авторские права и конфиденциал                            | іьность данных других пользователей. Подробнее                    |

одан әрі нұсқауларды орындау арқылы файлдың арнаға көшіріліп, ол туралы қосымша ақпарат беріледі:

![](_page_15_Picture_0.jpeg)

одан кейін бейнеге арналған қосымша мүмкіндіктерді (кеңестер, соңғы беттегі авторлар туралы ақпарат және т. б.) орнатуға болады.)

![](_page_16_Picture_1.jpeg)

Сақталған бейнелеріңіз YouTube арнасы «СІЗДІҢ БЕЙНЕҢІЗ» мәзірінде немесе тиісті атауы бар плей парақта пайда болады.

![](_page_17_Picture_0.jpeg)

# 4.2 YouTube трансляциясын өткізу

Егер сізде компьютерде Windows 7 операциялық жүйесі орнатылған болса және одан төмен болса, сіз осындай операциялық жүйелер үшін YouTube қолдауының жоқтығынан YouTube трансляциясын жүргізе алмайсыз. YouTube трансляциялар пайдаланушыны қосымша аутентификациялауды талап етеді (телефонды растау, ал тіркелу кезінде жасы 18-ден аз болса «атаанасының» телефонын растау")

| <b>YouTube</b> <sup>KZ</sup>                                                                       | Введите запрос                                                            | <b>Q</b>                      | 🖬                              |
|----------------------------------------------------------------------------------------------------|---------------------------------------------------------------------------|-------------------------------|--------------------------------|
| Подтверждение аккаунта (шаг 1<br>Чтобы использовать дополнител<br>убедиться в том, что вы не робот | <b>из 2)</b><br>ьные возможности YouTube, подтвердите свой :<br>Подробнее | аккаунт по телефону. Эта пров | ерка нужна нам для того, чтобы |
| В какой стране вы находитесь?<br>Казахстан                                                         | Ŧ                                                                         |                               |                                |
| Как вам удобнее получить код?                                                                      |                                                                           |                               |                                |
| 🔵 Прослушать голосовое сообщ                                                                       | ение                                                                      |                               |                                |
| Получить SMS                                                                                       |                                                                           |                               |                                |
| Какой язык предпочитаете?                                                                          |                                                                           |                               |                                |
| Русский изменить язык                                                                              |                                                                           |                               |                                |
| Ваш номер телефона?                                                                                |                                                                           |                               |                                |
|                                                                                                    |                                                                           |                               |                                |
| Например: 8 (771) 000 9998                                                                         |                                                                           |                               |                                |
| Обратите внимание! По одному номеру                                                                | можно подтверждать не более двух аккаунтов в год.                         |                               |                                |
| Отправить                                                                                          |                                                                           |                               |                                |

тиісті деректерді енгізгеннен кейін (телефон нөмірі және SMS арқылы келген 6 таңбалы растау коды) әдетте аламыз:

| YouTube <sup>KZ</sup>    | Введите запрос       |
|--------------------------|----------------------|
|                          |                      |
| 🗸 Номер подтвержден      |                      |
| Поздравляем! Ваш аккаунт | YouTube подтвержден. |
| Продолжить               |                      |
| ·                        |                      |

егер бір жыл ішінде YouTube –те 2-ден астам арнасын ашқан жағдайда, Сізге трансляция мүмкіндігі бар жаңа арнаны құрудан бас тартылуы мүмкін.

Алайда бірден Сіз трансляцияны бастай алмайсыз:

![](_page_19_Picture_0.jpeg)

Трансляцияға рұқсат беруді күте отырып «ТРАНСЛЯЦИЯНЫ БАСТАУ" батырмасын таңдаймыз

(••) Начать трансляцию

Разрешаем доступ к микрофону и камере на этом устройстве:

![](_page_19_Picture_4.jpeg)

одан әрі трансляция параметрлерін көрсетеміз (файлдарды орналастырғанда бейне параметрлеріне ұқсас):

![](_page_20_Picture_0.jpeg)

#### егер сізде бейне кодер болмаса, сізде осындай бет пайда болуы мүмкін:

| ОФЛАЙН О Вы нау<br>Хотите провести прямую трансля |                                                                                                    | находитесь на канале Оксана Копнова.<br>сляцию, но не знаете, с чего начать? Ознакомьтесь с этим руководством. |                                                                                                    |                     |
|---------------------------------------------------|----------------------------------------------------------------------------------------------------|----------------------------------------------------------------------------------------------------|----------------------------------------------------------------------------------------------------|---------------------|
|                                                   |                                                                                                    |                                                                                                    | ЧТО НУЖНО ДЛЯ ПРЯМОЙ ТРАНСЛЯЦИИ                                                                                         | 111                 |
|                                                   |                                                                                                    |                                                                                                    | 生 Настройте видеокодер                                                                                                  |                     |
|                                                   |                                                                                                    |                                                                                                    | Чтобы создать прямую трансляцию, нужно сначала с<br>настроить видеокодер. О том, какие видеокодеры по<br>читайте здесь. | качать и<br>цходят, |
| Hee<br>Hee                                        | идимой красной нитью соединены те, кому суждено встретиться,<br>мотря на Время, Место и Обстоятельства. |                                                                                                    | В настройках видеокодера укажите URL сервера и наз<br>ключ трансляции.                                                  | звание/             |
| Hur                                               |                                                                                                    |                                                                                                    | <b>1.</b> Укажите сведения о трансляции                                                                                 | *                   |
|                                                   |                                                                                                    |                                                                                                    | Установите дополнительные настройки                                                                                     | *                   |
| лансляния                                         | приостановлена                                                                                          |                                                                                                    | (••) Запустите прямой эфир                                                                                              |                     |
| ((•)) Последняя тра                               | нсляция состоялась 3 минуты назад                                                                       |                                                                                                    | Чтобы начать трансляцию, запустите видеокодер. Ко<br>выйдете в эфир, уведомление об этом появится на па<br>состояния.   | гда вы<br>інели     |
| Создать ролик с лучшим                            | и моментами Изменить значок                                                                             |                                                                                                    | Чтобы завершить трансляцию, выключите видеокоде                                                                         | ∍p.                 |
|                                                   |                                                                                                    |                                                                                                    | Когда трансляция закончится, ее запись будет автома<br>опубликована на вашем канале. Подробнее                          | атически            |
| ОСНОВНАЯ ИНФОРМА                                  | ЦИЯ ПАРАМЕТРЫ ПОДСКАЗКИ                                                                                 |                                                                                                    | Чтобы возобновить эфир, просто начните трансляции                                                                       | о заново.           |
|                                                   | - ··                                                                                                    |                                                                                                    | Скрыть этот раздел                                                                                                    |                     |

тиісті сілтемелерге өту арқылы компьютеріңізді немесе ұялы телефоныңызды трансляциялау үшін түзетуге болады.

Сіздің трансляцияңызға ашық қол жеткізген жағдайда, сіздің трансляцияңызды сіздің арнаңызға кіретіндердің барлығы көре алады, сондықтан студенттермен трансляция уақыты туралы алдын ала келісім немесе трансляция басталғаннан кейін браузерден сілтеме жіберу

![](_page_21_Figure_0.jpeg)

| 💌 Studio                 | ВЕБ-КАМЕРА ТРАНСЛЯЦИИ УПРАВЛЕНИЕ                                                                                                    | ۲                                                                                                    |
|--------------------------|----------------------------------------------------------------------------------------------------|----------------------------------------------------------------------------------------------------|
|                          |                                                                                                    | Чат :                                                                                                    |
| Предварительный просмотр |                                                                                                    | <ul> <li>Добро пожаловать в чаті Не забывайте<br/>о конфидециальности своих данных и<br/>соблодайте принципы нашего<br/>сообщества.</li> <li>ПОДРОБНЕЕ</li> </ul> |
|                          | Название<br>пробная трансляция<br>Категорая<br>Образование<br>Кофиденциальность:<br>О Открытый доступ<br>Мисло пользователей, ожидающих начала<br>трании<br>О |                                                                                                    |
|                          | поделиться Запустите прямой эфир                                                                                                    |                                                                                                    |
|                          |                                                                                                    | Оксана Копнова<br>Добавить комментарий                                                                                                    |

қол жетімділігі шектеулі трансляция жағдайында студенттер немесе тыңдаушылар трансляцияға қол жеткізе алатын ауысу үшін сілтеме жіберу мүмкіндігі пайда болады

| НАСТРОЙКИ ТРАНСЛЯЦИИ                                     | аналитика         | C | остоян |
|----------------------------------------------------------|-------------------|---|--------|
| Ключ трансляции                                          |                   |   |        |
| Выберите тип ключа трансляции<br>Автоматически созданный | ключ              |   |        |
| Ключ трансляции (укажите в настрой                       | іках видеокодера) | ø | копі   |
| URL трансляции<br>rtmp://a.rtmp.youtube.com/liv          | ve2               |   | копі   |
| URL резервного сервера<br>rtmp://b.rtmp.youtube.com/liv  | ve2?backup=1      |   | копи   |

бейнені трансляциялағаннан кейін, трансляцияларда болған бірдей қол жетімдік параметрлер арнада сақталады.

![](_page_22_Picture_0.jpeg)